## Make an Assignment to a Shared Group

Last Modified on 12/02/2024 12:01 pm EST

You can assign a Lesson or Unit to students in a shared group where you are not the group owner.

1. From your dashboard, select +New Assignment.

| Pathful                                       |                                                   | Dashboard Career V | Postsecondary ~ V | Vork-based Learning 🗸 | Employability ~ M | ty Tracker 🗸 🗸 | My Data 👻 🙆 🗸 |
|-----------------------------------------------|---------------------------------------------------|--------------------|-------------------|-----------------------|-------------------|----------------|---------------|
| Welcome back, Sam                             | ge Groute                                         |                    |                   |                       |                   |                |               |
| FlexLesson Assignments • CREATE CUSTOM LESSON |                                                   |                    |                   |                       |                   |                | View All →    |
| + New Assignment                              | Tester<br>Due August 6, 2024<br>Completed: 0 of 1 |                    |                   |                       |                   |                |               |

- 2. Select a Lesson Type filter or Unit:
  - a. My Lessons- custom lessons you created
  - b. Shared Lessons- custom lessons created by someone on your license
  - c. Built-in Lessons- lessons created by Pathful.
- 3. Select **Assign** to create the assignment for your learners.

|                                                | Create new assignment |                                        |                                                                |                                                      |  |  |
|------------------------------------------------|-----------------------|----------------------------------------|----------------------------------------------------------------|------------------------------------------------------|--|--|
|                                                | Lessons               |                                        | [                                                              | Units                                                |  |  |
| Choose a lesson                                |                       |                                        |                                                                |                                                      |  |  |
| Built-in Lessons                               | Search for Lessons    | Q                                      |                                                                |                                                      |  |  |
| My Lessons                                     |                       |                                        |                                                                |                                                      |  |  |
| Shared Lessons                                 |                       |                                        |                                                                |                                                      |  |  |
| Shared Lessons                                 |                       |                                        | Created By                                                     | Activities                                           |  |  |
| Built-in Lessons                               |                       | Lesson Name 🗘                          | Created By $\diamond$                                          | Activities $\Diamond$                                |  |  |
| Built-in Lessons Assign Preview                |                       | Lesson Name O                          | Created By $\diamond$<br>Flex Editor Master                    | Activities 0                                         |  |  |
| Built-in Lessons Assign Preview Assign Preview |                       | Lesson Name Careers and YOUR Interests | Created By $\circ$<br>Flex Editor Master<br>Flex Editor Master | Activities<br>11 11 11 11 11 11 11 11 11 11 11 11 11 |  |  |

4. Complete all of the assignment details.

| Assignment Details |  |
|--------------------|--|

| Displayed Assignment Title (Create               | d from lesson - Communication)                                                            |
|--------------------------------------------------|-------------------------------------------------------------------------------------------|
| This is the title that users will see. It should | l be similar to the lesson's title but with information about who this assignment is for. |
| •                                                |                                                                                           |
|                                                  |                                                                                           |
| Displayed Staff/Administrator Nam                | e                                                                                         |
| Below is the name that users will see whe        | n they access this assignment. You can edit this.                                         |
| Name                                             |                                                                                           |
|                                                  |                                                                                           |
| Assignment Start/End Date*                       |                                                                                           |
| The date the assignment will become avo          | ailable for users. It provides the ability to create an assignment now, but               |
| have it show up for users at a later date.       |                                                                                           |
| Start date                                       | End date                                                                                  |
|                                                  |                                                                                           |
|                                                  |                                                                                           |
| Require users to complete acti                   | vities in order? 🛈                                                                        |
| Allow late submissions? ()                       |                                                                                           |
|                                                  |                                                                                           |
| Enable grading? 🛈                                |                                                                                           |
|                                                  |                                                                                           |

- 5. Select your license(s). If you have multiple licenses, you can choose the **Select All** button.
- 6. Use the **Groups, Users**, and **Staff/Admin** tabs to locate the desired individuals or groups. Select the Shared Groups checkbox and the Groups tab to see the list of shared groups on your license.

|                       |                                      | Choose Licenses |                               |
|-----------------------|--------------------------------------|-----------------|-------------------------------|
| QC License 1 - Full × |                                      |                 | X   V Soloct All              |
|                       | Groups                               | Users           | Staff/Admin                   |
| Search for groups     | Q                                    |                 | Showing 1 to 24 of 24 Results |
| Shared Groups         |                                      |                 |                               |
|                       |                                      |                 |                               |
|                       | Group Name                           | User Count      | Туре                          |
|                       | QC Shared Group- Susan               | 3               | Shared Group                  |
|                       | QC Shared Group - Donna              | 5               | Shared Group                  |
|                       | Group for QC1,QC2,QC3-DistrictAdmin2 | 16              | Shared Group                  |
|                       | District Admin DH Group 8.29.24-Edit | 14              | Shared Group                  |
|                       | New group-New owner                  | 2               | Shared Group                  |

7. Select the desired Group or Users. A list will be displayed on the right.

|                       |                                      | Choose Licenses |                               | Selected Users (7)                 | CLEAR       |
|-----------------------|--------------------------------------|-----------------|-------------------------------|------------------------------------|-------------|
| QC License 1 - Full × |                                      |                 | X   V                         | Users                              | Staff/Admin |
|                       | Groups                               | Users           | Staff/Admin                   |                                    |             |
| Search for groups     | Q                                    |                 | Showing 1 to 24 of 24 Results | Donna Student   DonnaStudent10     | 6           |
| Shared Groups         |                                      |                 |                               | Frederika Karlsen   SusanStudent10 | e           |
|                       | Group Name                           | User Count      | Туре                          | Frodo Baggins   EricStudent10      | c           |
| •                     | QC Shared Group- Susan               | 3               | Shared Group                  | Eleanor Black   DonnaStudent11     | e           |
| •                     | QC Shared Group - Donna              | 5               | Shared Group                  | Omar Tyree   SusanStudentII        | G           |
| 0                     | Group for QCLQC2,QC3-DistrictAdmin2  | 16              | Shared Group                  |                                    |             |
|                       | District Admin DH Group 8.29.24-Edit | 14              | Shared Group                  |                                    |             |

8. Select **Create Assignment** at the top or bottom of the page.

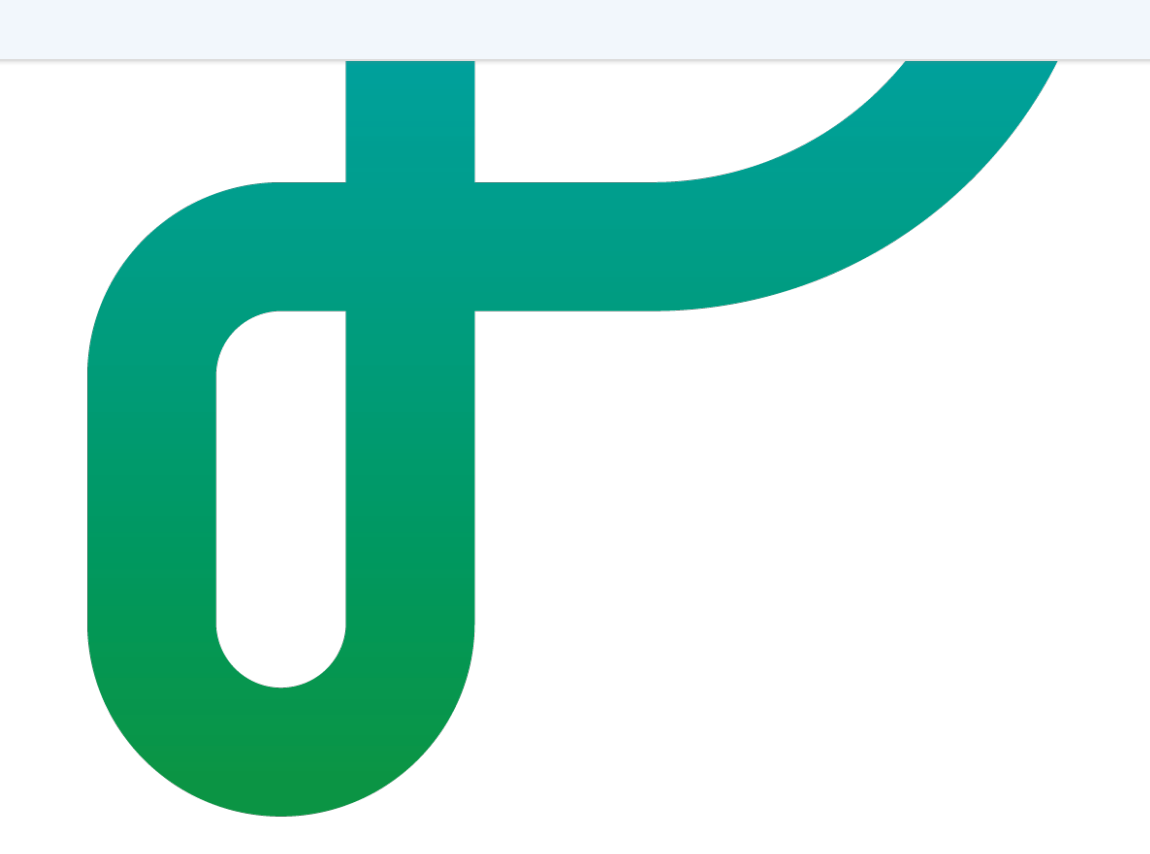